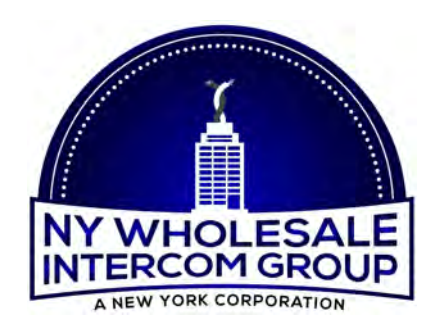

WiFi Video Doorbell Quick Installation Guide

### Connect video doorbell to Phone

Step 1. Install phone APP(iCSEE or Anysee)

Download iCSee or Anysee and install in phone

1). In "App Store" Search iCSee(iOS).

2). In "Google Play Store" Search iCSee or Anysee(Android)

3). Scan iCSee or Anysee QR Code.

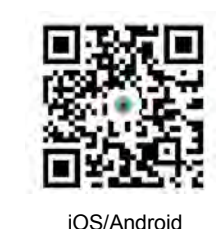

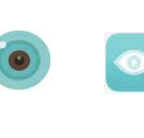

iCSee Anysee

Step 2. Register APP Account 1). User names that have been used cannot be registered.

2). Please input correct email address and click "Get Code", then extract the verification code from your email or junk email if you didn't find it there. Input the verification code and click "Sign Up" to finish the

registration.(Please make sure your email add is correct, otherwise, unable to obtain identifying code.)

2

| Damang<br>Nemori O |   |
|--------------------|---|
| Remote O           |   |
| Derlin Faseeri     |   |
|                    |   |
| Frank Com.         | 1 |
| and a              |   |
| C Treatment        |   |

Step 3. Add doorbell to APP Account 1). Open iCSee App, register account and log in, connect 2.4GHz wifi(not support 5G). 2). Electrify the doorbell, press the doorbell button one time to wake it up(Picture 1); Then press the reset button for about 5-10 seconds, release it after heard the sound of "Restore factory settings, please don't power off"(Picture 2).

.... .....

Picture 1

3). Click the "+" on the App(Picture 3); Select "Set up my device to Wifi" (Picture 4); Press the doorbell button(Picture 1), and

3

00

Picture 2

Do

you will hear the sound "Wait for configurate", click "Next step" (Picture 5).

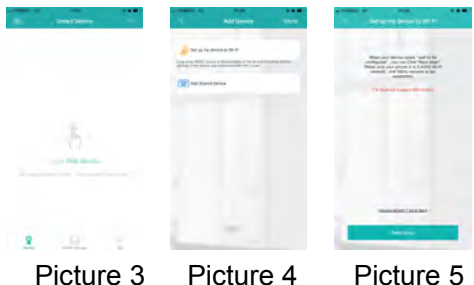

Picture 3

Picture 5

4). Enter the correct WiFi password, then click "Confirm" (Picture 6); Wait a moment you will hear the sound of "connecting, please wait", then the connection is successful, set the doorbell password(Picture 7) and equipment name, click "save" (Picture 8). The connection is successful.

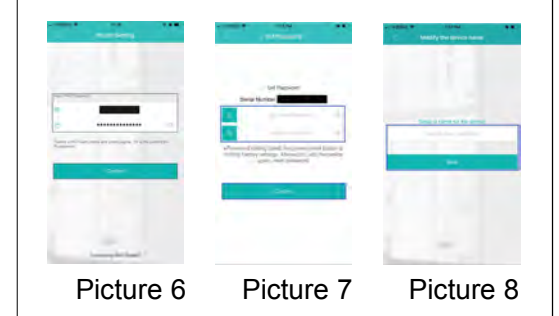

PS: If the connection is not successful, please go back to step 1.

4

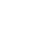

## Two Options to hook-up the video doorbell

1). Turn off circuit breaker to doorbell.

2). Remove existing video doorbell(Picture 9), hook-up the two wires to the backplate of the doorbell.

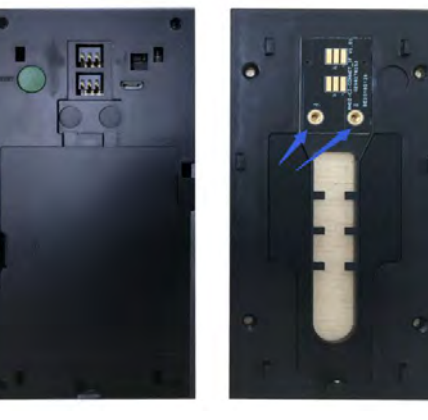

Install 2PCS AAAA(18650) Batteries in the battery area, charge the batteries to full. The rechargeable batteries, the cable and 110volt plug transformer have included in the kit. 3). Turn circuit breaker back on.

### Chime Operation(Optional)

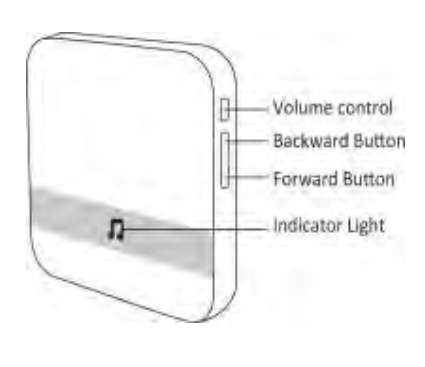

5

#### Melody selection

The Chime provides a choice of 52 different melodies, When the chime is plugged in, press the backward and forward button to choose the melodies which one you like.

Volume control

Press the volume control repeatedly until the desired volume is achieved. There are 4 levels volume for selection.

#### Reset the Chime

Press the volume button about 5 seconds until the Chime LED indicator light flashing, then the Chime will be erased all the pairing memory.

# How do you pair Doorbell with Chime?

1). Electrify the Doorbell and Chime.

Press the volume button of Chime about
8 seconds until the Chime LED light always on.

3). Press the doorbell button one time, if the Chime indicate lamp fast flashing then try to press the doorbell button, if the chime and doorbell ring at the same time, the connection is successful.

4). Go back to steps 2 and 3 if unpaired.

PS: Occur unable to receive signal after matched successfully, first check whether distance is in the signal receive scope, if too far, please select the suitable install position.

6

#### FAQ

Q1. What can I do if the doorbell setting Wi-Fi failed?

A: 1). Check the doorbell was powered on.

2). Make sure the doorbell and mobile phone near by the Wi-Fi router which the distance are not more than 5-8 meters when you setting Wi-Fi for the doorbell.

 Make sure your router's Wi-Fi SSID was not be hidden, and the Wi-Fi frequency is 2.4G. The doorbell don't support 5G Wi-Fi.(Check your phone wifi that it isn't 5G connection unit)
Restore the camera to factory settings and restart to connect Wi-Fi for doorbell.

## Q2. How does the smart doorbell record video?

A: 1). Our cloud server will store the latest 60 pieces of notice message, which you can view content and pictures on iCSee APP.

2) . You can install a micro SD card to store pictures and videos. The doorbell maximum support 32G micro SD card and it will automatically cover the earliest video when it is full.(The picture below shows how to insert the micro SD card.)

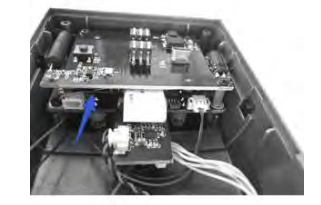

Q3). How to share the doorbell video to others?

A: 1). Your family members and friends can use your account and password to log in. One account allows up to 7 devices to use online at the same time.

2). You can share the doorbell to your family members and friends on the iCSee App as follow picture shows.

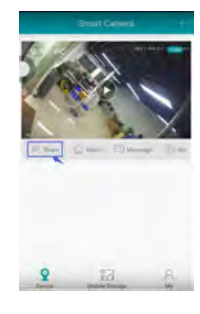

Hope this product can help you.

Technical Support NY Wholesale Intercom Group 1-516-387-6606 Monday - Friday 9:00am - 4:00pm Eastern Time